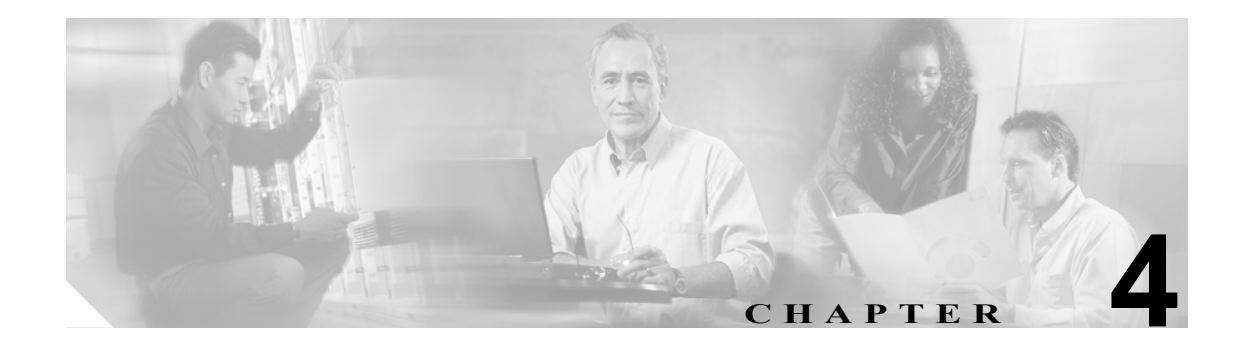

# トラブルシューティング

この章の構成は、次のとおりです。

- CLI (コマンドラインインターフェイス)の使用 (P.4-1)
- ステータス情報へのアクセス (P.4-7)

## CLI (コマンドライン インターフェイス) の使用

Telnet またはコンソールを使用して Cisco SIP IP phone に接続し、CLI(コマンドライン インターフェイス)を使用して IP フォンのデバッグ、またはトラブルシューティングを行うことができます。表 4-1 では、使用可能な CLI コマンドを示します。

Telnet セッションで CLI を使用するには、IP フォンの IP アドレスが必要です。IP フォンの IP アドレスを取得するには、Settings を押し、Network Configuration を選択してください。IP Address まで スクロールダウンすると、アドレスが表示されます。デフォルトの Telnet パスワードは「cisco」です。

#### 表 4-1 CLI コマンド

| コマンド                                                                      | 目的                                                     |
|---------------------------------------------------------------------------|--------------------------------------------------------|
| <pre>SIP Phone&gt; clear {arp   ethernet   ip   malloc   tcp-stats}</pre> | 使用するキーワードに応じて、次のキャッシュまたは情報をクリアし<br>ます。                 |
|                                                                           | • arp: Address Resolution Protocol (ARP) キャッシュをクリアします。 |
|                                                                           | • ethernet:ネットワーク統計情報をクリアします。                          |
|                                                                           | • ip: IP 統計情報をクリアします。                                  |
|                                                                           | • malloc:メモリ割り当てテーブルをクリアします。                           |
|                                                                           | • tcp-stats: TCP 統計情報をクリアします。                          |

|                                                                                | 日的                                                                                                    |
|--------------------------------------------------------------------------------|----------------------------------------------------------------------------------------------------|
| SIP Phone> debug {arp   console-stall  <br>strlib   malloc   malloc-table      | 次のキーワードと一緒に使用して、詳細なデバッグ出力を表示しま                                                                         |
| sk-platform   flash   dsp   vcm   dtmf                                         | ·9 o                                                                                                   |
| task-socket   Ism   fsm   auth   fim   gsm<br>  cc   cc-msg   error   sip-task | • arp:ARP キャッシュのデバッグ出力を表示します。                                                                          |
| sip-state   sip-messages   sip-reg-state                                       | • console-stall: コンソール停止ドライバの出力モードのデバッグ出                                                               |
| arp-broadcast   xml-events   xml-deck                                          | 力を表示します。                                                                                               |
| xml-vars   xml-post}                                                           | • strlib:ストリングライブラリのデバッグ出力を表示します。                                                                      |
|                                                                                | • malloc:メモリ割り当てのデバッグ出力を表示します。                                                                         |
|                                                                                | <ul> <li>malloc-table:メモリ割り当てテーブルの読み込みを使用可能にします。このテーブルを表示するには、show malloc-table コマンドを使用します。</li> </ul> |
|                                                                                | • sk-platform:プラットフォームのデバッグ出力を表示します。                                                                   |
|                                                                                | • flash:フラッシュメモリのデバッグ出力を表示します。                                                                         |
|                                                                                | • dsp:DSPアクセスのデバッグ出力を表示します。                                                                            |
|                                                                                | <ul> <li>vcm:トーン、呼び出し音、音量を含めて、Voice Channel Manager<br/>(VCM)のデバッグ出力を表示します。</li> </ul>                 |
|                                                                                | • dtmf:DTMF リレーのデバッグ出力を表示します。                                                                          |
|                                                                                | • task-socket:ソケットタスクのデバッグ出力を表示します。                                                                    |
|                                                                                | • <b>lsm</b> : Line State Manager のデバッグ出力を表示します。                                                       |
|                                                                                | • <b>fsm</b> : Feature State Manager のデバッグ出力を表示します。                                                    |
|                                                                                | • auth:SIP許可状態マシンのデバッグ出力を表示します。                                                                        |
|                                                                                | • <b>fim</b> : Feature Interaction Manager のデバッグ出力を表示します。                                              |
|                                                                                | • gsm: Global State Manager のデバッグ出力を表示します。                                                             |
|                                                                                | • cc:コール制御のデバッグ出力を表示します。                                                                               |
|                                                                                | • cc-msg:コール制御メッセージのデバッグ出力を表示します。                                                                      |
|                                                                                | • error:一般的なエラーのデバッグ出力を表示します。                                                                          |
|                                                                                | • sip-task: SIP タスクのデバッグ出力を表示します。                                                                      |
|                                                                                | • sip-state: SIP 状態マシンのデバッグ出力を表示します。                                                                   |
|                                                                                | • sip-messages: SIP メッセージングのデバッグ出力を表示します。                                                              |
|                                                                                | • sip-reg-state: SIP 登録状態マシンのデバッグ出力を表示します。                                                             |
|                                                                                | <ul> <li>dns:DNS コマンドライン インターフェイス (CLI) 設定を表示します。キャッシュのクリアとサーバの設定を可能にします。</li> </ul>                   |
|                                                                                | • config : config system コマンドの出力を表示します。                                                                |
|                                                                                | • sntp:簡易ネットワーク タイム プロトコル (SNTP) のデバッグ出<br>力を表示します。                                                    |
|                                                                                | • sntp-packet:完全な SNTP パケット データを表示します。                                                                 |
|                                                                                | • http: HTTP 要求と応答を表示します。                                                                              |
|                                                                                | • arp-broadcast: ARP ブロードキャスト メッセージを表示します。                                                             |
|                                                                                | <ul> <li>xml-events: XML アプリケーション チェーンに通知される XML<br/>イベントを表示します。</li> </ul>                            |
|                                                                                | • xml-deck:XML カードとデックを求める XML 要求を表示します。                                                               |

| コマンド                                                            | 目的                                                                                               |
|-----------------------------------------------------------------|--------------------------------------------------------------------------------------------------|
| debug コマンドのキーワード(続き)                                            | • xml-vars: XML コンテント変数を表示します。                                                                   |
|                                                                 | • xml-post:XML ポスト ストリングを表示します。                                                                  |
|                                                                 |                                                                                                  |
|                                                                 | (注) debug all は使用しないでください。このコマンドを使用する                                                            |
|                                                                 | と IP フォンが作動不能になる可能性があります。このコマン<br>ドは、Cinco TAC 相当考恵田のコマンドです                                      |
|                                                                 |                                                                                                  |
| SIP Phone> <b>dns</b>                                           | DNS システムを操作します。次の引数を使用します。                                                                       |
|                                                                 | • -p:DNS キャッシュ テーブルをプリントアウトします。                                                                  |
|                                                                 | • -c: DNS キャッシュ テーブルの内容を消去します。                                                                   |
|                                                                 | • -s ip-address: プライマリ DNS サーバを設定します。                                                            |
|                                                                 | • -b ip-address:最初のバックアップサーバを設定します。                                                              |
| SIP Phone> erase protflash                                      | フラッシュメモリのプロトコル領域を消去します。強制的に IP フォ                                                                |
|                                                                 | ンの IP スタックをリセットさせ、コンフィギュレーション ファイル                                                               |
|                                                                 | を再度要求させます。このコマンドを使用できるのは、telnet_level バ                                                          |
|                                                                 | フメータか、特権コマントの実行を計りするように設定されている場<br>  ムゼはです                                                       |
| CID Dhono, ouit                                                 |                                                                                                  |
| SIP Phone: <b>ping</b> in address number                        | Telmetまたはコンソールセッションを於」します。                                                                       |
| SIP Phone> <b>ping</b> ip-address number<br>packet-size timeout | ICMP (Internet Control Message Protocol) ping をネットワーク アトレ<br>フに逆信します。ドット区切り ID アドレフまたけ苦粉 クのアドレフを |
|                                                                 | 「小に区信します。トリト区のリ $IF$ ノトレスまたは突然于のノトレスを<br>使用できます <i>number</i> 引数け 送信する ning 数を指定します デフォ          |
|                                                                 | ルト値は5です。nacketsize 引数は、パケットのサイズを指定します。                                                           |
|                                                                 | 1480 バイトまでの任意のサイズのパケットを送信できます。デフォル                                                               |
|                                                                 | トのパケットサイズは 100 です。timeout 引数は、秒単位で測定され、                                                          |
|                                                                 | 要求がタイムアウトになるまで待機する時間を指定します。デフォル                                                                  |
|                                                                 | トは2です。                                                                                           |
| SIP Phone> register {option value   line                        | バックアップ プロキシに登録するように Cisco SIP IP phone に指示し                                                      |
| value}                                                          | ます。キーワードと引数は次のとおりです。                                                                             |
|                                                                 | option value:各回線を登録済みまたは未登録として指定します。有効                                                           |
|                                                                 | な入力値は0(未登録)と1(登録済み)です。                                                                           |
|                                                                 | line value:回線数を登録するか、バックアップ プロキシを指定しま                                                            |
|                                                                 | す。有効な値は1~6、および backup です。たとえば、register 0 backup                                                  |
|                                                                 | と入力すると、IP フォンはバックアップ プロキシに登録されます。                                                                |
| SIP Phone> reset                                                | IP フォン回線をリセットします。このコマンドを使用できるのは、                                                                 |
|                                                                 | telnet_level パラメータが、特権コマンドの実行を許可するように設定                                                          |
|                                                                 | されている場合だけです。                                                                                     |

| コマンド                                                                     | 目的                                                                                                    |
|--------------------------------------------------------------------------|----------------------------------------------------------------------------------------------------|
| SIP Phone> show {arp   debug   ethernet                                  | SIP IP フォンについての情報を表示します。次のキーワードを使用し                                                                                        |
| ip   strpool   memorymap   dump                                          | ます。                                                                                                    |
| malloctable   stacks   status  <br>abort_vector   flash   dspstate   rtp | • arp: ARP キャッシュの内容を表示します。                                                                                                 |
| fim   gsm   register   network   config                                  | • debug:アクティブになっているデバッグモードを表示します。                                                                                          |
| personaldir   dialplan   timers}                                         | • ethernet:ネットワーク統計情報を表示します。                                                                                               |
|                                                                          | • ip: IP パケット統計情報を表示します。                                                                                                   |
|                                                                          | <ul> <li>strpool:ストリングのストリング ライブラリ プールを表示します。このコマンドを使用できるのは、telnet_level パラメータが、特権コマンドの実行を許可するように設定されている場合だけです。</li> </ul> |
|                                                                          | <ul> <li>memorymap:空きブロック、使用済みブロック、廃棄ブロックを<br/>含めて、メモリ マッピング テーブルを表示します。</li> </ul>                                        |
|                                                                          | <ul> <li>dump:メモリ コンテントのダンプを表示します。このコマンドを<br/>使用できるのは、telnet_level パラメータが、特権コマンドの実行<br/>を許可するように設定されている場合だけです。</li> </ul>  |
|                                                                          | • malloctable:メモリ割り当てテーブルを表示します。                                                                                           |
|                                                                          | • stacks:タスクとバッファリストを表示します。                                                                                                |
|                                                                          | • status:エラーを含めて、現在の IP フォンのステータスを表示します。                                                                                   |
|                                                                          | <ul> <li>abort_vector:最後に記録された打ち切りベクトルのアドレスを表示します。</li> </ul>                                                              |
|                                                                          | • flash:フラッシュメモリの情報を表示します。                                                                                                 |
|                                                                          | <ul> <li>dspstate:DSP が作動可能かどうか、音声モード、保留中のキー<br/>プアライブをオンにするかどうか、および呼び出し音の状態を含<br/>めて、DSP ステータスを表示します。</li> </ul>          |
|                                                                          | • rtp: RTP ストリームのパケット統計を表示します。                                                                                             |
|                                                                          | • <b>tcp</b> :状態(受信またはクローズ)とポート番号を含めて、TCP<br>ポートのステータスを表示します。                                                              |
|                                                                          | • <b>Ism</b> : Line Manager 制御ブロックの現在のステータスを表示します。                                                                         |
|                                                                          | • <b>fsm</b> : Feature State 機能制御ブロックの現在のステータスを表示します。                                                                      |
|                                                                          | <ul> <li>fsmdef:デフォルトの Feature State Manager データ制御ブロックの<br/>現在のステータスを表示します。</li> </ul>                                     |
|                                                                          | • <b>fsmcnf</b> : Conference Feature State Manager コール制御ブロックの現在のステータスを表示します。                                               |
|                                                                          | <ul> <li>fsmxfr: Transfer Feature State Manager 転送制御ブロックの現在の<br/>ステータスを表示します。</li> </ul>                                   |
|                                                                          | <ul> <li>fim: Feature Interaction Manager 制御ブロックの現在のステータス<br/>(インターフェイス制御ブロックと状態制御ブロック)を表示しま<br/>す。</li> </ul>             |
|                                                                          | • gsm:vcm、lsm、fim、fsm、および gsm のデバッグをオンにします。                                                                                |
|                                                                          | • register: SIP 回線の現在の登録ステータスを表示します。                                                                                       |

| コマンド                                                                     | 目的                                                                                                    |
|--------------------------------------------------------------------------|----------------------------------------------------------------------------------------------------|
| show コマンドのキーワード(続き)                                                      | <ul> <li>network: IP フォンのプラットフォーム、DHCP サーバ、IP フォンの IP アドレスとサブネットマスク、デフォルト ゲートウェイ、TFTP サーバのアドレス、IP フォンの MAC アドレス、ドメインネーム、および IP フォンの名前などのネットワーク情報を表示します。</li> </ul>                                                         |
|                                                                          | <ul> <li>config:ネットワーク情報、IP フォンのラベルとパスワード、SNTP<br/>サーバアドレス、DST 情報、時刻と日付の形式、および入力と出<br/>カポート番号を含めて、現在のフラッシュ設定を表示します。</li> </ul>                                                                                             |
|                                                                          | <ul> <li>personaldir:パーソナル ディレクトリの現在の内容を表示します。このコマンドを使用できるのは、telnet_level パラメータが、特権コマンドの実行を許可するように設定されている場合だけです。</li> </ul>                                                                                                |
|                                                                          | • dialplan: IP フォンのダイヤル プランを表示します。                                                                                                    |
|                                                                          | <ul> <li>timers: プラットフォーム タイマーの現在のステータスを表示します。</li> </ul>                                                                                                    |
| SIP Phone> test {open   close   key  <br>onhook   offhook   show   hide} | リモート コール テスト インターフェイスにアクセスし、リモート サ<br>イトから IP フォンを制御できるようにします。この機能を使用するに<br>は、test open コマンドを入力します。この機能を使用できないように<br>するには、test close コマンドを入力します。このコマンドを使用でき<br>るのは、telnet_level パラメータが、特権コマンドの実行を許可するよ<br>うに設定されている場合だけです。 |
|                                                                          | 次のコマンドが使用可能です。                                                                                                    |
|                                                                          | <ul> <li>test key: テスト セッションがオープンしているときに、test key<br/>k1 k2 k3k12 コマンドを使用すると、キーを押す操作をシミュ<br/>レートすることができます。k1 ~ k13 は次のキー名を表します。</li> </ul>                                                                                 |
|                                                                          | ー voldn:音量ダウン                                                                                                    |
|                                                                          | <ul> <li>volup:音量アップ</li> </ul>                                                                                                    |
|                                                                          | ー headset : ヘッドセット                                                                                                    |
|                                                                          | — spkr:スピーカ                                                                                                    |
|                                                                          | — mute:消音                                                                                                    |
|                                                                          | <ul> <li>info:情報</li> </ul>                                                                                                    |
|                                                                          | - msgs:メッセージ                                                                                                    |
|                                                                          | - serv:サービス                                                                                                    |
|                                                                          | ー dir:ディレクトリ                                                                                                    |
|                                                                          | — set:設定                                                                                                    |
|                                                                          | - navup:上へナビゲート                                                                                                    |
|                                                                          | - navdn:下ヘナビゲート                                                                                                    |
|                                                                          | キー0~9、#、および*は、一般的なダイヤルストリングを表す<br>ために、連続したストリングで入力することもできます。一般的<br>なコマンドは test ky 23234 です。                                                                                                    |
|                                                                          | • test onhook:受話器のオンフックイベントをシミュレートします。                                                                                                    |
|                                                                          | <ul> <li>test offhook:受話器のオフフック イベントをシミュレートします。</li> </ul>                                                                                                    |
|                                                                          | • test show:テストのフィードバックを表示します。                                                                                                    |
|                                                                          | • test hide:テストのフィードバックを非表示にします。                                                                                                    |

| コマンド                                                                                                    | 目的                                                                                                    |
|----------------------------------------------------------------------------------------------------|----------------------------------------------------------------------------------------------------|
| SIP Phone> tty {echo {on   off}   mon  <br>timeout value   kill session   msg}                                                                                                    | Telnet システムを制御します。引数とキーワードは次のとおりです。                                                                                                    |
|                                                                                                    | • echo: ローカル エコーを制御します。                                                                                                    |
|                                                                                                    | <ul> <li>mon:コンソールと Telnet セッションの両方に、すべてのデバッ<br/>グ出力を送信します。</li> </ul>                                                                  |
|                                                                                                    | <ul> <li>timeout value : 値 (value) に基づいて、Telnet セッションのタイム<br/>アウト期間を設定します。value の範囲は 0 ~ 65535 です。</li> </ul>                           |
|                                                                                                    | <ul> <li>kill session : session 引数によって指定された Telnet セッションを<br/>終了します。</li> </ul>                                                         |
|                                                                                                    | <b>msg</b> : IP フォンにログインした別の端末に、メッセージを送信しま<br>す。たとえば、ログインした他のすべての人にログオフするように<br>指示するメッセージを送信できます。                                       |
| SIP Phone> <b>traceroute</b> <i>ip-address</i> [ <i>ttl</i> ]                                                                                                    | コンソールまたは Telnet セッションから traceroute セッションを開始<br>します。Traceroute は、SIP IP フォンから、指定された IP アドレスま<br>で IP データグラムがたどるルートを表示します。引数は次のとおりで<br>す。 |
|                                                                                                    | <ul> <li><i>ip-address</i>: traceroute を送信する先のホストのドット区切り IP ア<br/>ドレス、または英数字アドレス(ホスト名)。</li> </ul>                                      |
|                                                                                                    | <ul> <li>ttl:存続可能時間値、またはデータグラムが通過するルータ(ホップ)数。デフォルト値は30です。</li> </ul>                                                                    |
| <pre>SIP Phone&gt; undebug {arp   console-stall   strlib   malloc   malloc-table   sk-platform   flash   vcm   dtmf   task-socket   lsm   fsm   auth   fim   gsm   cc   cc-msg   softkeys   error   sip-task   sip-state   sip-messages   sip-reg-state   dns   config   sntp   sntp-packet}</pre> | デバッグをオフにします。                                                                                                    |

### ステータス情報へのアクセス

settings キーを使用して、数種類のステータス情報にアクセスできます。settings キーを使用して入 手できる情報は、システム管理に役立ちます。ステータス情報にアクセスするには、settings を選 択し、Settings メニューの Status を選択します。Status メニューから、次の3つのオプションを選択 できます。

- Status Messages:診断メッセージを表示します。
- Network Status:パフォーマンスメッセージを表示します。
- Firmware Version: IP フォンの現在のファームウェア バージョンに関する情報を表示します。

Setting Status メニューを使用して入手できるステータス メッセージの他に、現在のコールに関する ステータス メッセージも入手できます。

#### ステータス メッセージの表示

ネットワーク問題の診断に使用できるステータス メッセージを表示する手順は、次のとおりです。

- ステップ1 Settings キーを押します。Settings メニューが表示されます。
- ステップ2 Status を選択します。
- ステップ3 Select ソフトキーを押します。Setting Status メニューが表示されます。
- ステップ4 Status Messages を選択します。
- ステップ5 Select ソフト キーを押します。Status Messages パネルが表示されます。
- ステップ6 Status Messages パネルを終了するには、Exit ソフト キーを押します。

#### ネットワーク統計の表示

IP フォンおよびネットワーク パフォーマンスに関する統計情報を表示する手順は、次のとおりです。

- ステップ1 Settings キーを押します。Settings メニューが表示されます。
- ステップ2 Status を選択します。
- ステップ3 Select ソフト キーを押します。Setting Status メニューが表示されます。
- ステップ4 Network Statistics を選択します。
- ステップ5 Select ソフト キーを押します。Network Statistics パネルが表示されます。

このパネルには、次の情報が表示されます。

- Rcv: スイッチを通さずに、IP フォンが受信したパケットの数。
- Xmit:スイッチを通さずに、IPフォンが送信したパケットの数。

- REr: IP フォンが受信した、エラーが含まれているパケットの数。
- BCast: IP フォンが受信したブロードキャストパケットの数。
- Phone State Message: IP フォンのステータスを示す TCP メッセージ。可能なメッセージは、次のとおりです。
  - Phone Initialized: IP フォンの電源オン以降、TCP 接続は切断されていません。
  - Phone Closed TCP: IP フォンによって TCP 接続がクローズされました。
  - TCP Timeout:再試行のタイムアウトにより、TCP 接続がクローズされました。
  - Error Code: TCP 接続がクローズされた異常理由を示すエラーメッセージ。
- Elapsed Time:前回の電源のオフ→オン間に経過した時間の長さ(日数、時間数、分数、および秒数)。
- Port 0 Full, 100:ネットワークはリンク状態にあり、オートネゴシエーションにより全二重 100 Mbps 接続になっていることを示します。
- Port 0 Half, 100: ネットワークはリンク状態にあり、オート ネゴシエーションにより半二重 100 Mbps 接続になっていることを示します。
- Port 0 Full, 10:ネットワークはリンク状態にあり、オート ネゴシエーションにより全二重 10 Mbps 接続になっていることを示します。
- Port 0 Half, 10:ネットワークはリンク状態にあり、オート ネゴシエーションにより半二重 10 Mbps 接続になっていることを示します。
- Port 1 Full, 100:ネットワークはリンク状態にあり、オートネゴシエーションにより全二重 100 Mbps 接続になっていることを示します。
- Port 1 Half, 100: ネットワークはリンク状態にあり、オート ネゴシエーションにより半二重 100 Mbps 接続になっていることを示します。
- Port 1 Full, 10:ネットワークはリンク状態にあり、オート ネゴシエーションにより全二重 10 Mbps 接続になっていることを示します。
- Port 1 Half, 10:ネットワークはリンク状態にあり、オート ネゴシエーションにより半二重 10 Mbps 接続になっていることを示します。
- ステップ6 Network Statistics パネルを終了するには、Exit ソフト キーを押します。

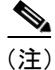

Network Statistics パネルに表示された値をリセットするには、IP フォンの電源をいったんオフにしてから、再度オンにしてください。